## PHÒNG GIÁO DỤC VÀ ĐÀO TẠO QUẬN PHÚ NHUẬN

### HƯỚNG DẪN UPLOAD HÌNH ẢNH ĐƠN VỊ LÊN KHO LƯU TRỮ TRỰC TUYÊN CỦA PHÒNG GIÁO DỤC VÀ ĐÀO TẠO QUẬN PHÚ NHUẬN

Kể từ năm học 2016 -2017 các đơn vị gửi hình trực tuyến về Phòng GDĐT theo đường dẫn đã gửi qua mail hoặc cổng thông tin điện tử quận Phú Nhuận. Đây là kho lưu trữ riêng của từng đơn vị do phòng quản lý nên đề nghị các đơn vị thực hiện theo hướng dẫn các bước sau:

#### <u>Lưu ý:</u>

- Mở mail đơn vị để nhận liên kết. Hoặc truy cập vào cổng thông tin điện tử quận Phú Nhuận (pgdphunhuan.hcm.edu.vn), chọn thẻ menu "Thông tin nội bộ", chọn -> "Ảnh Đơn vị". Có thể tích chọn thẻ menu bên phải.
- 2. Tạo các thư mục theo nội dung hoạt động của từng năm.
- Mỗi nội dung hoạt động đơn vị không gửi quá 5 tấm. Độ phân giải của mỗi hình tối đa là: 1024 x 768 dpi.
- 4. Các hình ảnh rõ ràng, sắc nét, không trùng lắp.
- 5. Các hình ảnh không phù hợp, độ phân giải lớn ban quản trị sẽ xóa để đảm bảo dung lượng hoạt động.
- 6. Hệ thống tự đồng bộ lưu trữ hình ảnh.
- 7. Không gởi video clip có độ dài trên 1 phút 30' lên kho lưu trực hình ảnh.
- Mọi thông tin hỗ trợ hoặc đơn vị không nhận được mail vui lòng liên hệ thầy Phúc – PGD. Email: cntt.pgd.pn@gmail.com.

Hướng dẫn các bước thực hiện

Bước 1: Mở đường dẫn liên kết.

- Các đơn vị nhận địa chỉ gởi hình qua mail đơn vị.

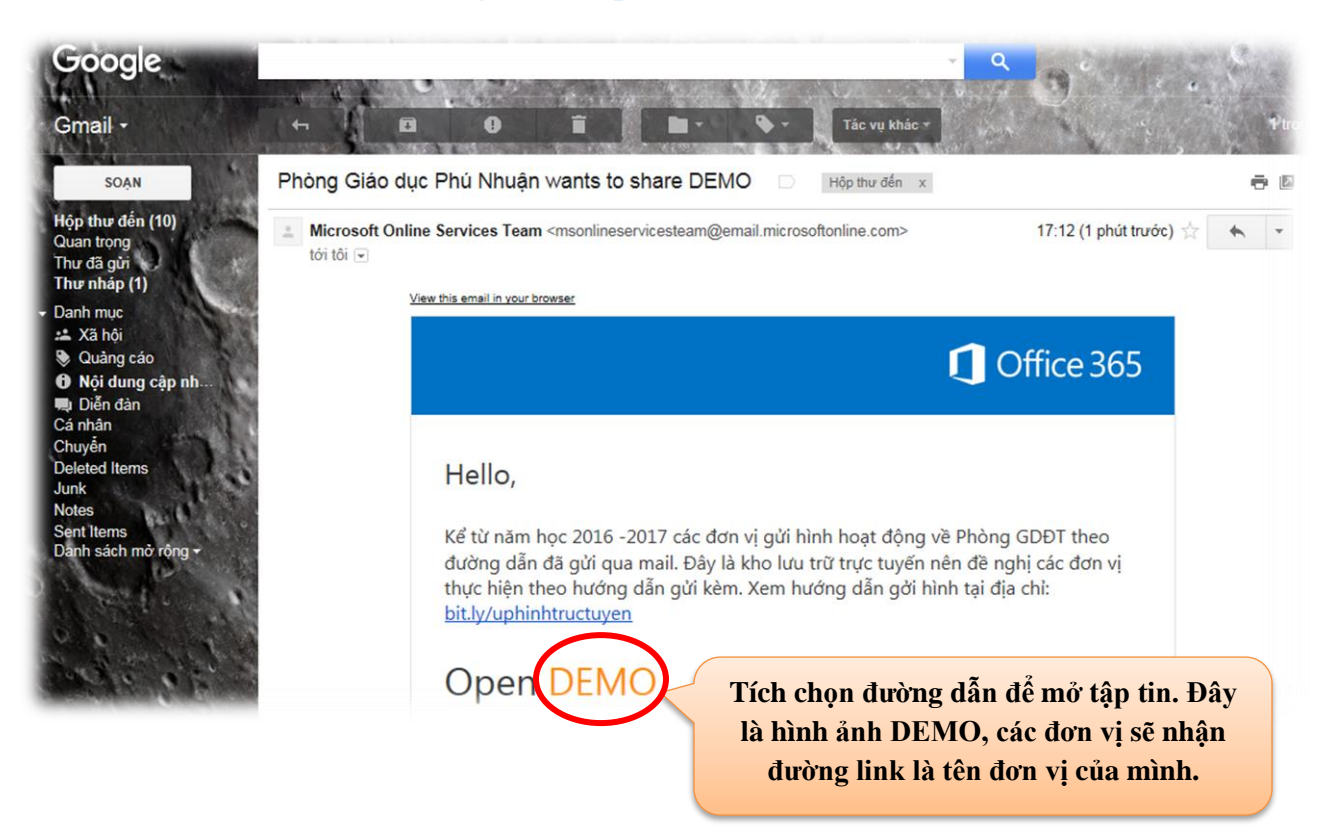

- Đánh dấu sao thư quan trọng để nhớ đường dẫn gởi hình.
- Đăng nhập tài khoản để gởi hình:

# Welcome to SharePoint Online

To accept your invitation, sign in with a Microsoft account or an account assigned to you by your organization.

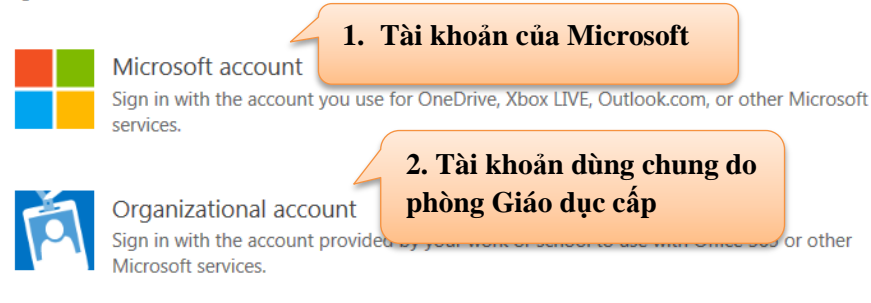

Don't have either account? Create a Microsoft account, it's quick and easy!

Legal | Privacy

**Hoặc truy cập vào cổng thông tin điện tử quận Phú Nhuận.** Tích chọn đơn vị quản lý.

| HCM-EDU                                                                                                    | PHÒNG GD&ĐT                                                                            | MÀM NON                                                                                                    | TIĖU HỌC   | THCS   | KHÓI KHÁC                    | Từ khóa tìm kiếm                                      |  |
|----------------------------------------------------------------------------------------------------|----------------------------------------------------------------------------------------|----------------------------------------------------------------------------------------------------|------------|--------|------------------------------|-------------------------------------------------------|--|
| Về việc tiếp tục triển khai Cổng thông tin điện<br>trong quản lý và điều hành tại các đơn vị, cơ<br>giáo dục mắm non năm học 2016 - 2017 | n từ giảng dạy tiế<br>sở                                                               | giảng dạy tiếng Anh cấp Tiểu học                                                                                                   |            |        | HIÊU SUẤT ĐÀO TẠO (31/5/2010 |                                                       |  |
| 🙍 THÔNG TIN TỪ SỞ GIÁO DỤC                                                                                                    | THÔNG BÁO                                                                              | ΤΗ Ι' ΜΟΊ 🛛 👌                                                                                                    | /ĂN BẢN TI | I TỨC  |                              |                                                       |  |
| KHẨN:Về việc rà soát nhu cầu đầu tư co                                                                                                   | N:Về việc rà soát nhu cầu đầu tư cơ sở 🔹 Về tập huấn tích hợp liên môn và học tập trải |                                                                                                    |            |        | PHIM TƯ LIỆU                 |                                                       |  |
| vật chất trường học (Kính gửi: Trưởng ph<br>Giáo (9/9/2016)                                                                              | òng nghiệm thự<br>(9/9/2016)                                                           | nghiệm thực tế tại di sản - Phòng Trung Học<br>(9/9/2016)                                                                          |            |        |                              | BIÊN, ĐẢO VIỆT NAM - NGƯ CỘI TỰ BAO ĐỜI": PHIM TÀI LI |  |
| Về nhắc lại kế hoạch tổ chức lớp "Kỹ thể                                                                                                 | huật 👌 Về nhắc                                                                         | <sup>&gt;</sup> Về nhắc lại kế hoạch tổ chức lớp tập huấn<br>Chương trình "Nâng cao năng lực ứng dụng<br>CNITATI trong "ượng tiếp" |            |        | HIỆN (11/7/2016)             |                                                       |  |
| trình chiếu nâng cao" đợt 1.                                                                                                    | - Chương trì                                                                           |                                                                                                    |            |        |                              |                                                       |  |
|                                                                                                    |                                                                                        |                                                                                                    |            |        | QUẢN LÝ DẠY THÊM, HỌC THÊM   |                                                       |  |
| Về nhắc lại kế hoạch tổ chức lớp tập h<br>chương trình "Day học theo dự án" đợt                                                          | uán Hướng đ                                                                            | Hướng dân chuyên môn cấp Tiêu học năm<br>học 2016 - 2017 - Phòng Tiểu Học (8/9/2016)                                               |            |        | VĂN BẢN QUẢN LÝ DẠY TH       |                                                       |  |
| TTTT&CTGD (9/9/2016)                                                                                                    | 8 - 110c 2010 - 1                                                                      |                                                                                                    |            |        | HỌC THEM (12/7/2016)         |                                                       |  |
| Và danh sách lớn địa điểm và thời d                                                                                                    | Chan ảnh                                                                               | đơn vị từ                                                                                                    | monu       | ig Cao |                              |                                                       |  |
| chức lớp tập huấn Chương trình "Nân                                                                                                    |                                                                                        |                                                                                                    | menu       |        |                              |                                                       |  |
| năng lực (8/9/2016)                                                                                                    | ben phai c                                                                             | ong thon                                                                                                    | gtin       |        | ANH ĐƠN VỊ                   |                                                       |  |
| Dăng ký các lớp bồi dưỡng cho cán bộ g                                                                                                   | uản chế (8/9/2016                                                                      | )                                                                                                    |            | pine   | » K                          | HO LƯU ẢNH ĐƠN VỊ (5/9/201                            |  |
| lý, giáo viên và nhân viên năm 2016 (có c                                                                                                | âp                                                                                     |                                                                                                    |            |        |                              |                                                       |  |

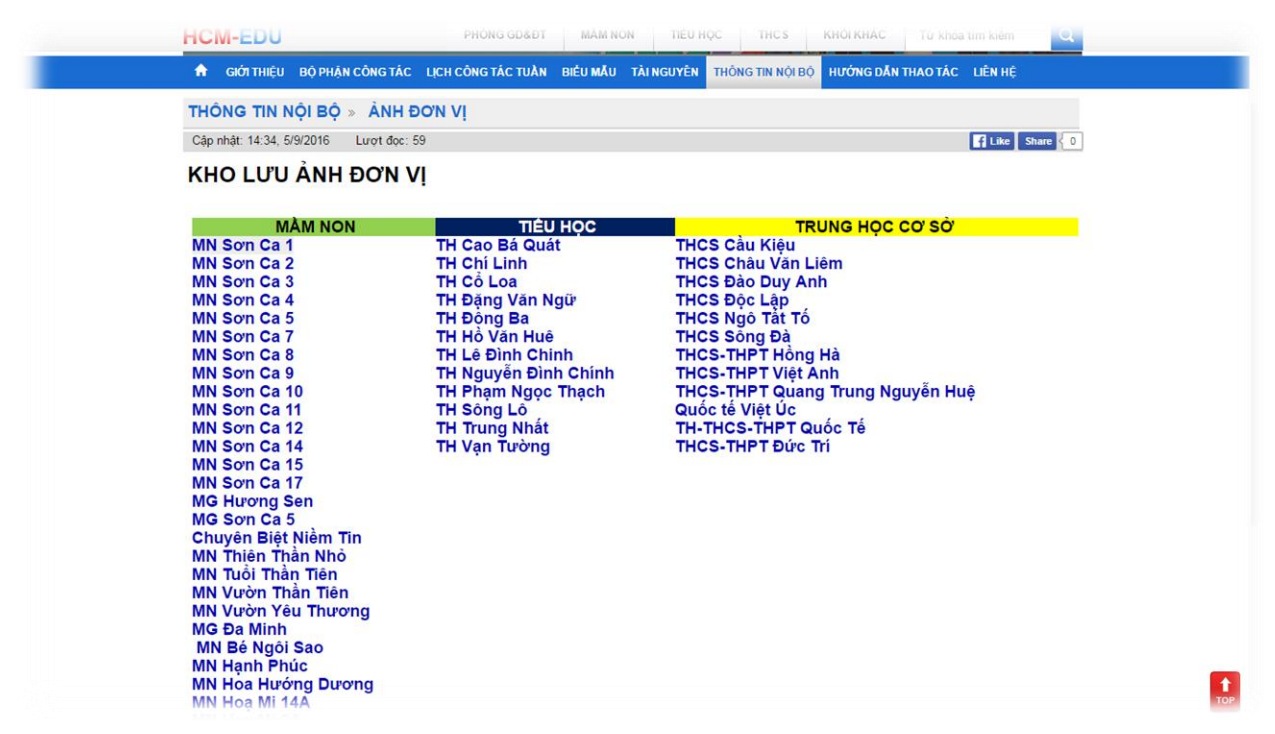

Để có thể thực hiện gởi hình về phòng Giáo dục, cũng như thực hiện kho lưu ảnh của đơn vị, các đơn vị cần thực hiện đăng nhập tài khoản với 1 trong hai hình thức như sau:

- <u>Với tài khoản của Microsoft</u>: Các đơn vị sử dụng tài khoản Microsoft để dăng nhập. Nếu trường hợp tạo mới, các đơn vị đặt tên tài khoản theo cú pháp: bậc học - tên đơn vị.pgd.pn@outlook.com. Ví dụ: Trường Mầm non Sơn Ca 4 thì đặt tên tài khoản như sau: mnsonca4. pgd.pn@outlook.com.vn
- 2. Tài khoản dùng chung:

**Đề nghị đơn vị sử dụng không đổi mật khẩu** Tên đăng nhập: <u>kholuuhinh.pgdpn@outlook.com.vn</u> Mật khẩu: **15NguyenThiHuynh** 

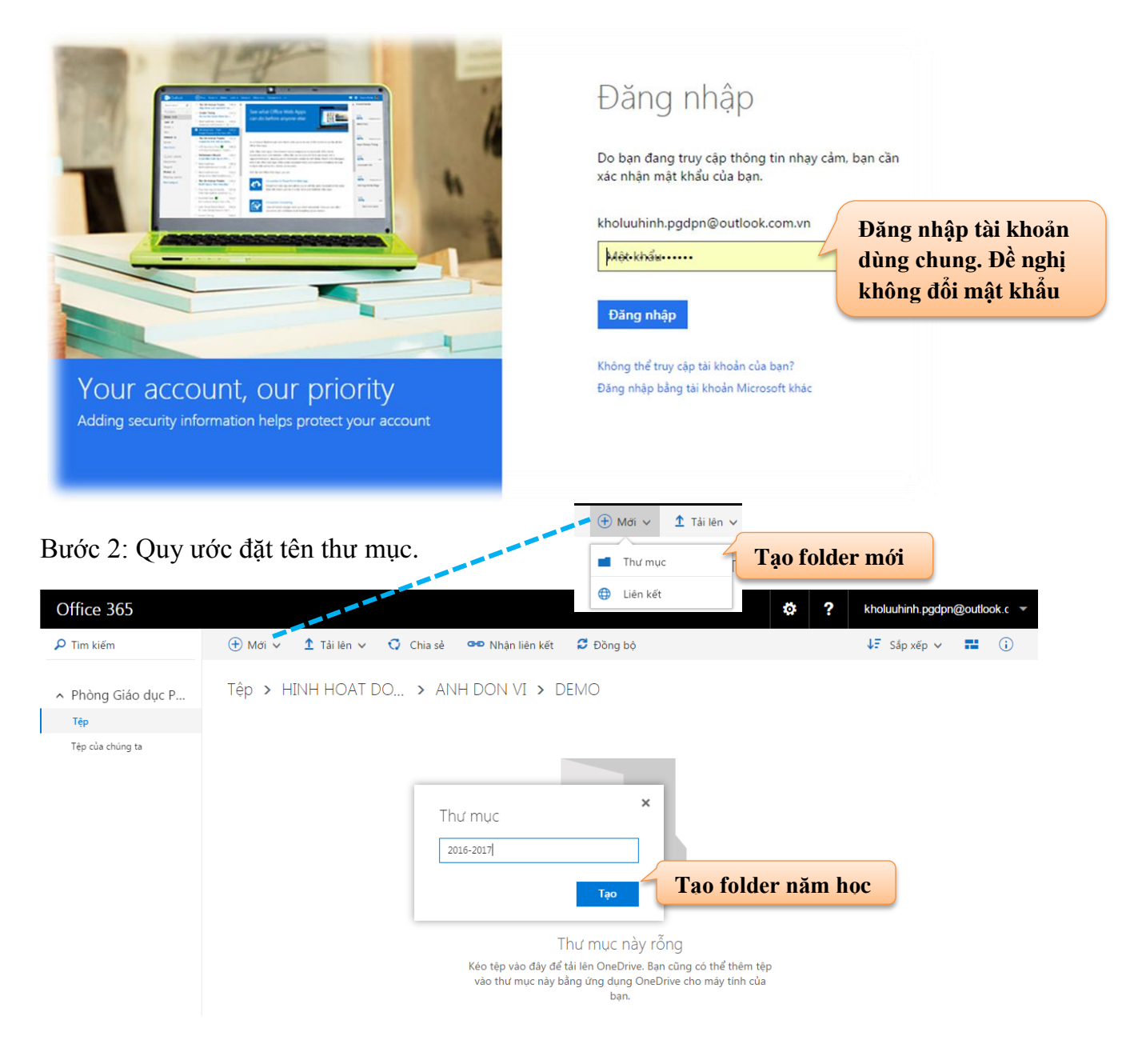

| Office 365                           |                         |                                                | ÷ ?                                   | kholuuhinh.pgdpn@outlook.c |
|--------------------------------------|-------------------------|------------------------------------------------|---------------------------------------|----------------------------|
| 🔎 Tìm kiếm                           | 🕀 Mới 🗸 1 Tải lên 🗸 😲 🤇 | Chia sẻ 🐢 Nhận liên kết 💈 Đồng bộ              |                                       | ↓F Sắp xếp ∨ 🖬 🤅           |
| <ul> <li>Phòng Giáo dục P</li> </ul> | ••• HINH HOAT DO > A    | NH DON VI > DEMO > 2016-203                    | 17                                    |                            |
| Tệp                                  | ✓ † Tên                 | Đã sửa đổi                                     | Sửa đổi Bởi Kích cỡ Tệp               | Đang chia sẻ               |
| Tệp của chúng ta                     | 📑 LỄ KHAI GIẢNG         | ••• Vài giây trước                             | kholuuhinh.pgdpn@ou                   | 👪 Đã chia sẻ               |
|                                      |                         | Thư mục<br>phát đông an toàn giao thông<br>Tạo | Tạo folder theo r<br>hoạt động của đơ | hội dung<br>vn vị          |

#### Bước 3: Gởi hình ảnh

![](_page_4_Picture_2.jpeg)